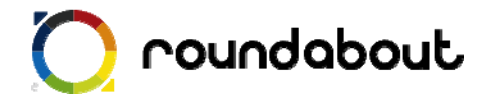

# テンプレート解説書

# (キャンペーンサイト)

Last update 2010/02/26

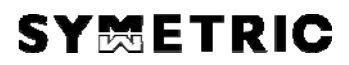

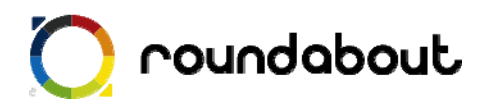

目次

| 1. | テンプレート解説書(キャンペーンサイト)について | 3    |
|----|--------------------------|------|
| 2. | テンプレートを利用した携帯サイト制作方法     | 4    |
| 3. | 全ページ共通画像について             | 5    |
| 4. | トップページ解説                 | 7    |
| 5. | 問題ページ解説                  | 8    |
| 6. | 正解ページ解説                  | 9    |
| 7. | はずれページ解説                 | .10  |
| 8. | 文言を編集する                  | . 11 |
| 9. | サーバにアップして完成              | 12   |
| 参考 | : 画像一覧(キャンペーンサイト)        | 13   |
|    |                          |      |

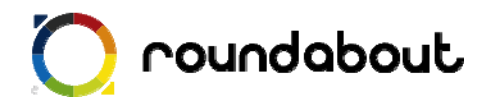

### 1. <u>テンプレート解説書(キャンペーンサイト)について</u>

テンプレート解説書はラウンドアバウトが動作する環境上で利用可能な携帯サイト制作用 のテンプレートに関する解説を行います。この解説書を利用することで、携帯サイト制作 経験がない場合でもテンプレートを使って、どのように携帯サイトを制作するかを解説し ていきます。本書ではあくまでテンプレートとほぼ同じレイアウトのサイトを作成する方 法を解説していきます。尚、テンプレート解説書はテンプレート毎に用意されています。 本書は「キャンペーン」を想定したサンプルになります。

・テンプレートの対応端末

テンプレートが対応している端末はテーブルに対応している 3G端末

キャンペーンサイトは以下のコンテンツが用意されております。

トップページ

問題ページ

正解ページ

はずれページ

各サンプルページを1ページ毎に解説を行っていきます。

テンプレート内で利用されている全画像のファイル名、サイズについては本書最後の「画 像一覧」を参照ください。

※ ラウンドアバウトを利用した携帯サイト開発手法についてはデベロッパーズサイトより「開発ガイド(基本編)」を参照してください(デベロッパーズサイトへの登録が必要です)。

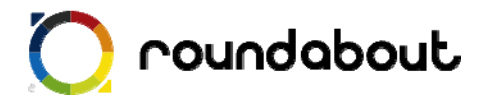

#### 2. テンプレートを利用した携帯サイト制作方法

テンプレートを利用した携帯サイト制作は以下の手順で行われます。

手順① テンプレート内で利用されている全ページ共通画像を独自画像に置き換える。 →全ページ共通画像について p.5

手順② 各ページで利用されているメイン画像を独自画像に置き換える。

- →トップページ解説 p.7
- →問題ページ解説 p.8
- →正解ページ解説 p.9
- →はずれページ解説 p.10

手順③ 各ページの自由コンテンツ部分を必要に応じて編集する。

※自由コンテンツ部分とは・・・作成するサイトによって内容がテンプレートと異なってくる箇所

- →トップページ解説 p.7
- →問題ページ解説 p.8
- →正解ページ解説 p.9
- →はずれページ解説 p.10

手順④ 各ページの文言を編集する。 →文言を編集する p.11

手順⑤ コンテンツをサーバにアップすれば完成。 →サーバにアップして完成 p.12

では実際に次のページから解説をします。

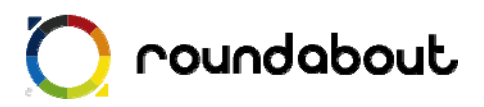

### 3. 全ページ共通画像について

テンプレートで利用されている画像の中には全ページで共通に利用されている画像があります。このキャンペーンサイトを想定したテンプレートでは以下の画像が共通で利用されています。これらの全ページ共通画像をサイトに合わせて独自画像と置き換えます。

簡単に置き換えるためには実際にサイトで利用されているファイル名と同じファイル名にする必要があ ります。

※ファイル名を変更する場合は、HTML ファイルの img タグを修正してください。

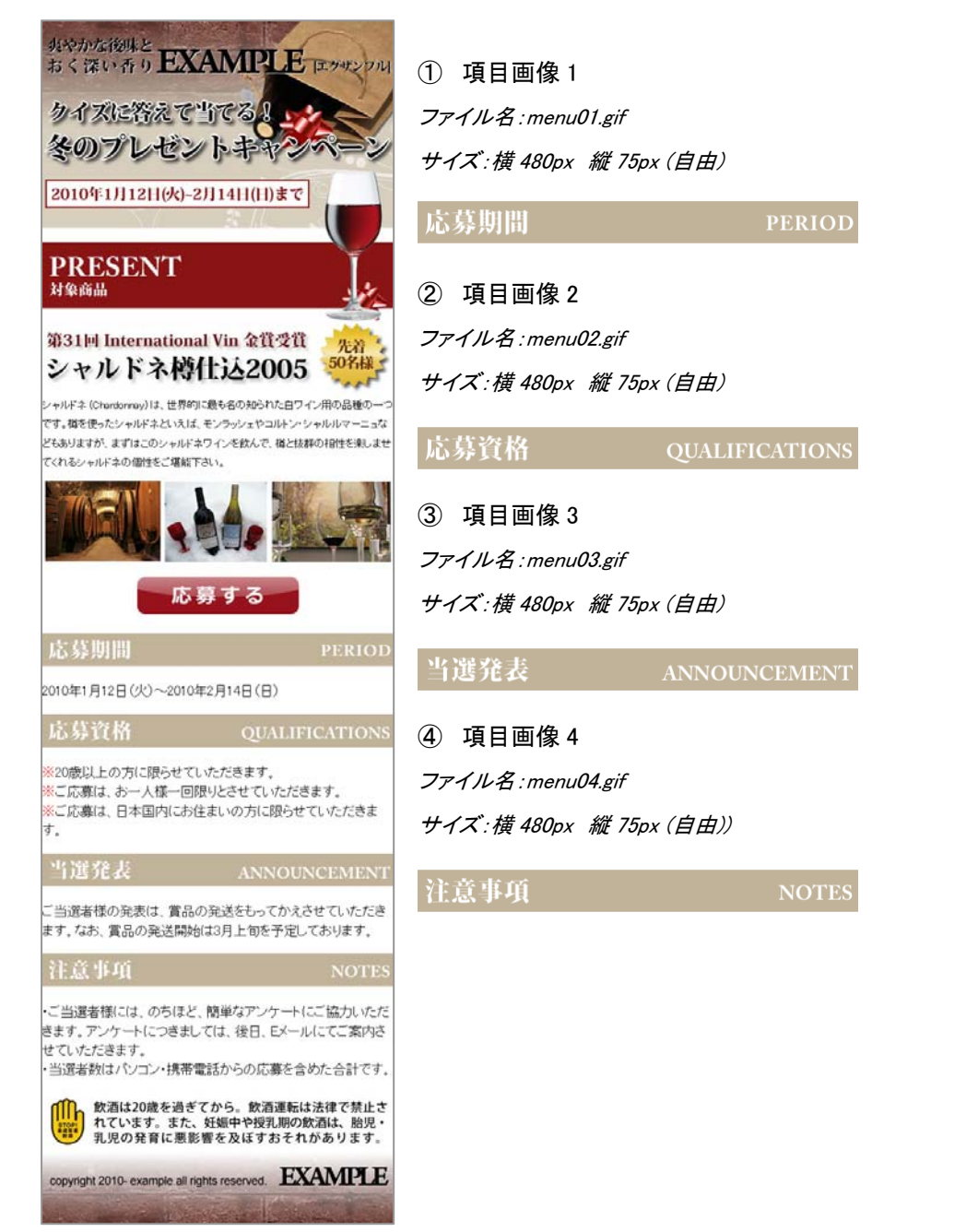

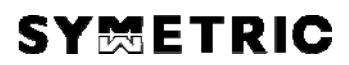

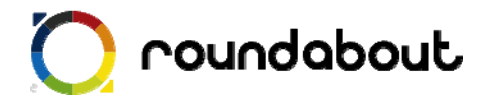

⑤ フッター画像

ファイル名:footer.jpg

サイズ:横 480px 以内 縦 200px (自由)

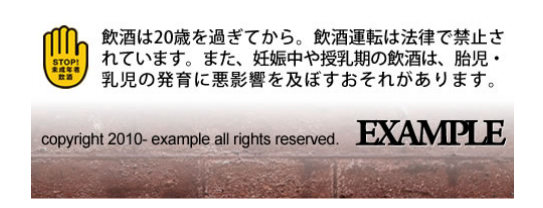

以上の画像を独自画像と置き換えれば手順①は終了です。

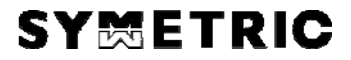

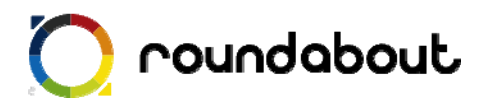

### 4. トップページ解説

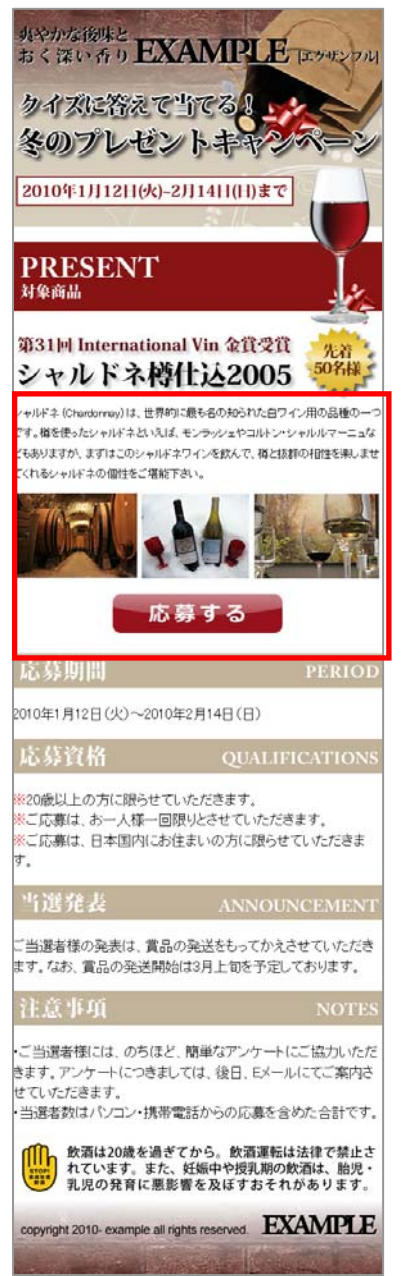

① トップページのメイン画像について トップページのメイン画像を独自画像と置き換えます。 画像ファイル名: header01.jpg サイズ: 横 480px 縦 510px(自由)

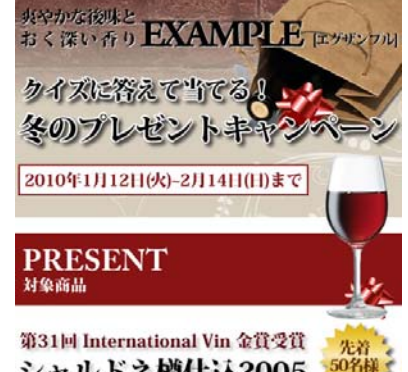

シャルドネ樽仕込2005

 トップページの自由コンテンツについて キャプチャ画像の赤枠部分は自由コンテンツとなります。 作成するコンテンツの内容に合わせて、自由に変更してください。

【同じレイアウトで画像だけ変更する場合】 赤枠内の画像を独自画像と置き換えてください。

【自由に変更する場合】

他のテンプレートの一部分をコピーして利用することもできます。 その際は、コピー元テンプレートで使われている CSS も一緒にコピ ーしてください。また完全に独自に作成する場合でも、CSS に関し てはデフォルトの style.css 内の class を極力利用するようにしてく ださい。

※携帯サイトで利用できるタグは PC と異なるので注意が必要です。

※携帯サイトでは使える CSS が限られているので、テンプレート内で利用している CSS 以外を利用する場合は想定通り動かな い可能性がございます。

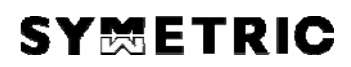

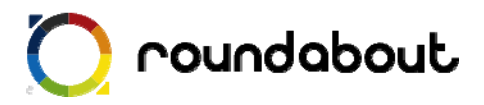

### 5. <u>問題ページ解説</u>

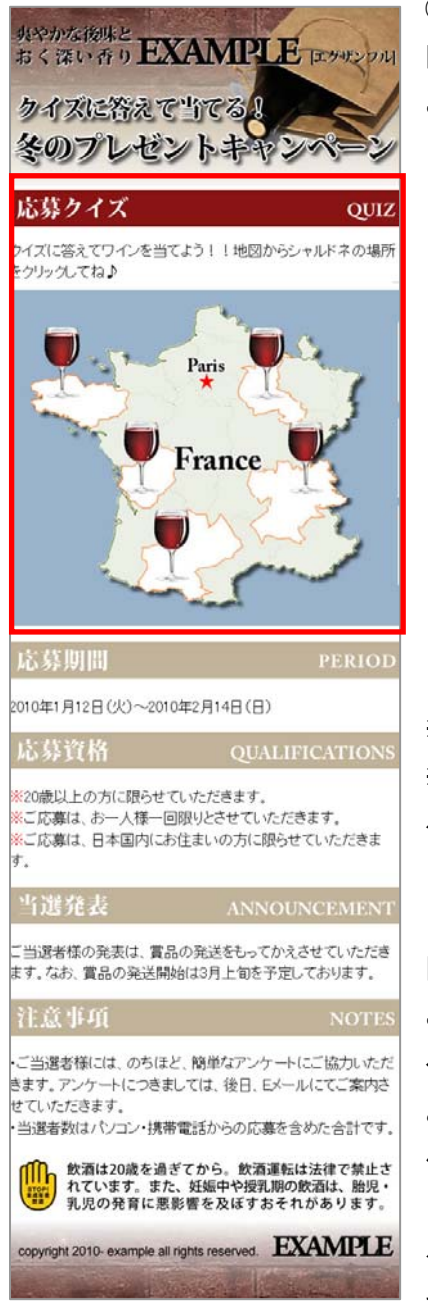

問題ページのメイン画像について
 問題ページのメイン画像を独自画像と置き換えます。
 このメイン画像は正解ページとはずれページでも利用されている
 部分的な共通画像になります。
 画像ファイル名: header02.jpg
 サイズ: 横 480px 縦 220px (自由)

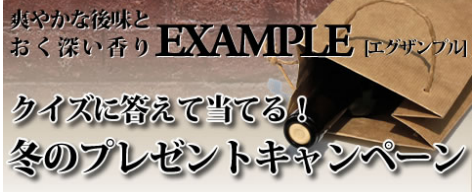

② 問題ページの自由コンテンツについて キャプチャ画像の赤枠部分は自由コンテンツになります。 コンンテンツの内容に合わせて自由に変更してください。

※携帯サイトで利用できるタグは PC と異なるので注意が必要です。
※携帯サイトでは使える CSS が限られているので、テンプレート内で利用している CSS 以外を利用する場合は想定通り動かない可能性がございます。

【このレイアウトを利用する場合】 この問題ページではラウンドアバウトの独自タグ <ra:field><ra:area>を利用しています。これらのタグを利用するこ とで、このテンプレートで使われているようなクリッカブルマップを 作成することができます。

クリッカブルマップは元は1枚の画像からリンクしたい箇所を考え て、賽の目に細かく切り分けた画像の連続で構成されています。

 ※ 詳細はデベロッパーズサイト(http://developer.symmetric.jp)からダウンロード可能な開発ガイド(応用編)を 参照ください。

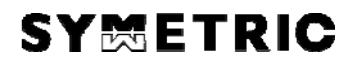

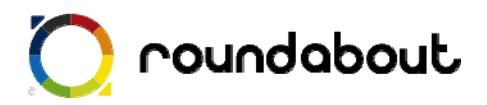

#### 6. 正解ページ解説

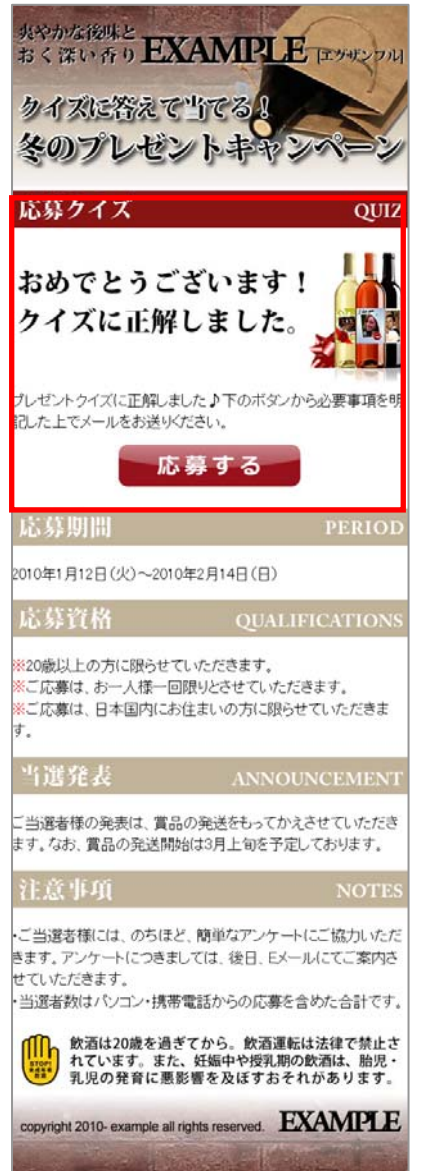

① 正解ページメイン画像

正解ページのメイン画像は問題ページのメイン画像と同 じなので、新たに独自画像と置き換える必要はありませ ん。

② 正解ページの自由コンテンツについて キャプチャ画像の赤枠部分は自由コンテンツになります。 作成するコンテンツの内容に合わせて自由に変更してく ださい。

※携帯サイトで利用できるタグは PC と異なるので注意が必要です。
※携帯サイトでは使える CSS が限られているので、テンプレート内で利用している CSS 以外を利用する場合は想定通り動かない可能性がございます。

【このレイアウトを利用する場合】 コーナータイトル画像とその他の画像を独自のコンテンツに合わ せた内容の画像と置き換えてください。

尚、文字色など style の変更については style.css 内の class を利用してください。

「<sup>59953</sup>のボタンの mailto リンクに関しては#を適切な 内容に変更してご利用ください。

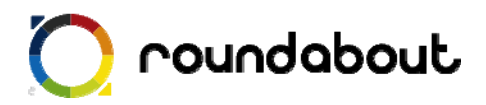

### 7. <u>はずれページ解説</u>

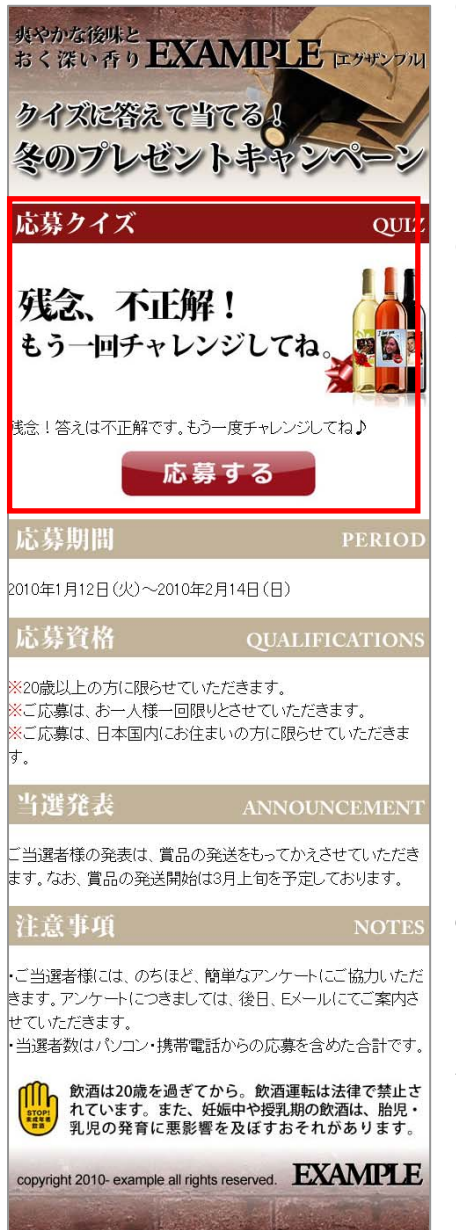

① はずれページメイン画像

はずれページのメイン画像は問題ページのメイン画像 と同じなので、新たに独自画像と置き換える必要はあり ません。

② はずれページの自由コンテンツについて キャプチャ画像の赤枠部分は自由コンテンツになりま す。作成するコンテンツの内容に合わせて自由に変更し てください。

※携帯サイトで利用できるタグは PC と異なるので注意が必要です。
※携帯サイトでは使える CSS が限られているので、テンプレート内で利用している CSS 以外を利用する場合は想定通り動かない可能性がございます。

【このレイアウトを利用する場合】 コーナータイトル画像とその他の画像を独自のコンテンツに合わせた内容の画像と置き換えてください。

尚、文字色など style の変更については style.css 内の class を利用してください。

このキャンペーンサイトの想定としては、誰でも絶対に 応募できるけど、一工夫してあるサイトを想定している

ので のボタンは現在問題ページにリンクし

ており、何度でも応募可能になっています。こちらはコ ンテンツの内容によって変更してください。

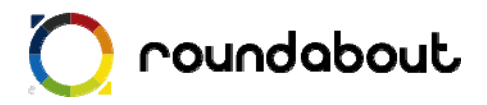

### 8. <u>文言を編集する</u>

最後に各ページのテキスト文言をサイト内容に合わせて編集します。テキスト編集には DreamWeaver などを使って直接 HTML ファイルを編集してください。

テキスト文言編集時には下記点に注意してください。

◆ 1行で表示するテキスト文字数は 12 文字以内

※ 12 文字以内とすることで、意図しない折り返しが少なくなります。

※ 右又は左に画像、逆側にテキストのようなレイアウトではこの限りではありません。

各ページの title タグも忘れずに編集を行ってください。また各ページに keyword と description を 記載する箇所もありますので、こちらも忘れずに編集をおこなってください。

キーワード記述部分

<meta name="keyword" contents="キーワードを記述" />

ページ紹介記述部分

<meta name="description" contents="ページ内容の紹介文を記述" />

尚、多くの携帯サイトでカタカナは半角文字で入力しますが、ラウンドアバウトが半角への変換は 自動的に行うので、テキスト文言編集時には半角を意識する必要はありません。

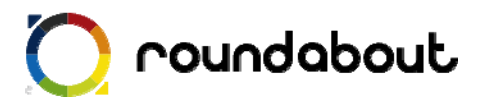

### 9. <u>サーバにアップして完成</u>

全ページ共通画像、各ページメイン画像、自由コンテンツ部分、文言の編集を終えるとテンプレー トを利用した携帯サイト制作は完了です。

最後に作成したコンテンツ(HTML、画像、CSS)をサーバ上にアップロードすれば完了です。

以後、テンプレートをカスタマイズする方法として他のテンプレートの一部分だけを利用したりする ことで、自由コンテンツ部分を変更したり、新たなページを作成したりすることで作成した携帯サイ トをさらに高いレベルのサイトに変更していきます。

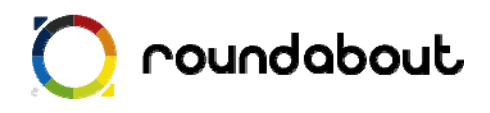

#### 参考:画像一覧(キャンペーンサイト)

| 画像                                                                                                    | ファイル名        | Width | Height |
|----------------------------------------------------------------------------------------------------|--------------|-------|--------|
| 応募する                                                                                                    | button.jpg   | 270   | 85     |
| 残念、不正解!<br>もう一回チャレンジしてね。                                                                                                    | false.jpg    | 480   | 180    |
| 飲酒は20歳を過ぎてから。飲酒運転は法律で禁止されています。また、妊娠中や授乳期の飲酒は、胎児・<br>乳児の発育に悪影響を及ぼすおそれがあります。                                                                                                    | footer.jpg   | 480   | 200    |
| copyright 2010- example all rights reserved.                                                                                                    |              |       |        |
| <ul> <li>典やかな後味と<br/>おく深い香り EXAMPLE エヴザンフル<br/>クイズに答えて当てるようシーシン</li> <li>タのプレゼントキヤシペーン</li> <li>2010年1月12日(火)-2月14日(日)まで</li> <li>PRESENT<br/>対象商品</li> <li>第31回 International Vin 金貫受賞<br/>シャルドネ樽仕込2005</li> </ul> | header01.jpg | 480   | 510    |
| 共やかな後ukと<br>おく深い香り EXAMPLE エクサンフル<br>クイズに答えて当てるま<br>冬のプレゼントキャンペーン                                                                                                    | header02.jpg | 480   | 220    |
|                                                                                                    | img01.jpg    | 480   | 130    |
| 応募期間 PERIOD                                                                                                    | menu01.gif   | 480   | 75     |

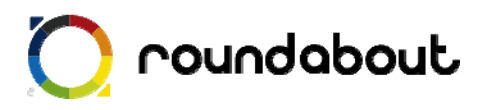

| 応募資格 QUALIFICATIONS        | menu02.gif | 480 | 85  |
|----------------------------|------------|-----|-----|
| 当選発表 ANNOUNCEMENT          | menu03.gif | 480 | 85  |
| 注意事項 NOTES                 | menu04.gif | 480 | 85  |
| 応募クイズ Quiz                 | menu05.gif | 480 | 65  |
| おめでとうございます!<br>クイズに正解しました。 | truejpg    | 480 | 180 |
|                            | map01.jpg  | 480 | 50  |
|                            | map02.jpg  | 30  | 100 |
|                            | map03.jpg  | 60  | 100 |
| Paris                      | map04.jpg  | 200 | 100 |
|                            | map05.jpg  | 60  | 100 |
| Ser                        | map06.jpg  | 130 | 100 |
| J The good                 | map07.jpg  | 480 | 20  |

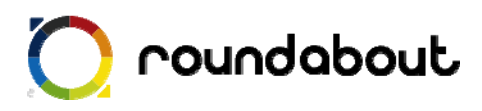

| and the second second sec | map08.jpg | 130 | 100 |
|----------------------------------------------------------------------------------------------------|-----------|-----|-----|
|                                                                                                    | map09.jpg | 60  | 100 |
| France                                                                                                    | map10.jpg | 150 | 100 |
|                                                                                                    | map11.jpg | 60  | 100 |
|                                                                                                    | map12.jpg | 80  | 100 |
|                                                                                                    | map13.jpg | 480 | 10  |
| 5                                                                                                    | map14.jpg | 170 | 100 |
|                                                                                                    | map15.jpg | 60  | 100 |
|                                                                                                    | map16.jpg | 250 | 100 |
|                                                                                                    | map17.jpg | 480 | 60  |

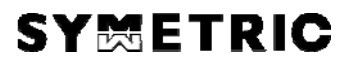